## **GreatHearts**<sup>®</sup>

### Guía para la configuración de wifi del dispositivo móvil estudiantil

26 de marzo de 2020

#### Cómo ingresar a su computadora portátil y conectarse a wifi:

- 1. Encienda su computadora presionando el botón de encendido de su computadora y espere a que arranque y le lleve a la pantalla de ingreso
- 2. Verá el nombre de usuario Student@yourschool.org
- 3. La contraseña es
  - a. Sólo Chandler Prep utiliza una contraseña para la cuenta estudiantil y sus estudiantes conocen la contraseña
  - b. TODAS las otras escuelas dejarán ese encasillado en blanco y presionarán la tecla de ingreso, "Enter"
- 4. Le podrá tomar un momento hasta llegar a la pantalla escritorio
- 5. Una vez se encuentre en la pantalla escritorio, se deberá conectar al wifi de su casa. Puede hacer esto haciendo clic en el icono de wifi en la esquina inferior derecha de su pantalla como se indica a continuación, y luego escogiendo la red de su casa.

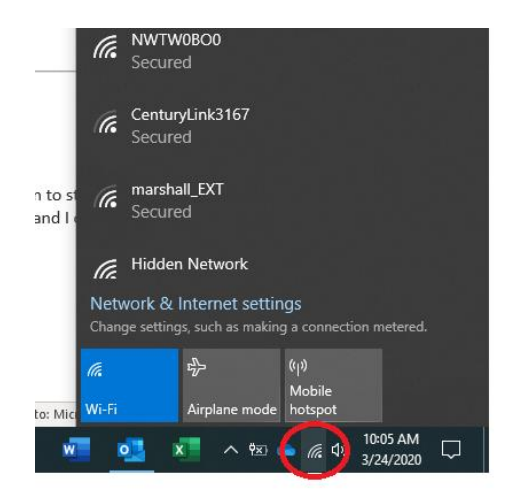

 Una vez haga clic en el wifi de su casa y se autentique al ingresar su contraseña de wifi, deberá poder ver que está conectado y seguro (Connected, secured) (el nombre de su red será distinto al que indica a continuación).

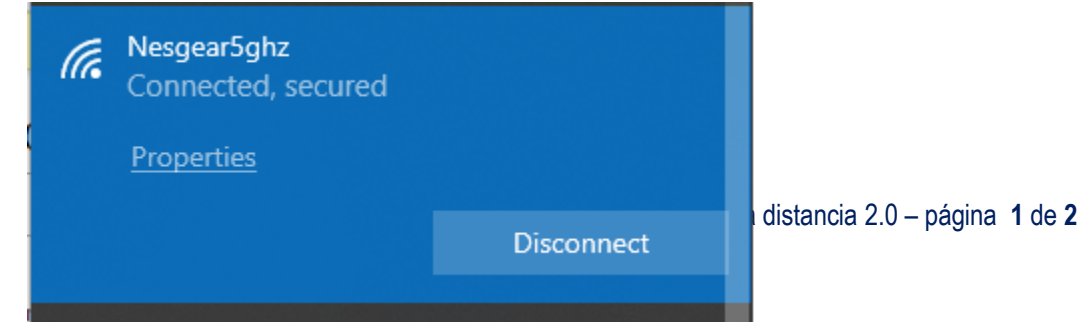

# **GreatHearts**<sup>®</sup>

- 7. Ahora que está conectado deberá poder abrir el navegador web de Google Chrome para acceder a su salón de clases Google (Google Classroom) en el servidor compartido.
- 8. Encontrará las instrucciones separadas para acceder a su Google Classroom.
- 9. Un último punto para tomar en cuenta es que, en caso de necesitar ayuda, se le podrá pedir que identifique su computadora. Este número de identificación se encuentra en la esquina superior derecha de la pantalla escritorio de su computadora, como indica a continuación:

| Support:<br>Computer Nan | Veeya<br>ne:BBUS1019LT105 |
|--------------------------|---------------------------|
| User                     | US1000-JNesbitt           |
| Device:                  | Administration            |
| Software:                | 0365                      |

#### Restricciones del dispositivo móvil estudiantil:

- Imprimir
  - Los dispositivos móviles estudiantiles son exclusivamente para el internet y no tienen la habilidad de imprimir en una impresora doméstica, aún si su impresora doméstica es compartida como parte de los dispositivos de la red. Los permisos estudiantiles no permiten la instalación de programas o controladores de dispositivos (como los de su impresora doméstica).

Sus escuelas estarán compartiendo más información y/o dicha información estará disponible en línea en los próximos días. Esta información les orientará a los estudiantes y a los padres sobre dónde podrán encontrar instrucciones o recursos adicionales en torno a las Clases a distancia 2.0, y sobre dónde y cuándo podrán comunicarse con un administrador de sistema de Google Classroom o apoyo técnico.

Gracias,

Academias Great Hearts

www.greatheartsamerica.org

Para preguntas generales o comentarios relacionados con su experiencia con las clases a distancia, puede escribir a <u>questions@greatheartsamerica.org</u>.